## WEB**完走証作成手順**

- ・この手順書はスマートフォンでのご利用を例に記載しています。
- ・ご利用のスマートフォンによっては、完走証が表示できない場合が あります。その場合はPC等にて下記URLからご利用ください。 操作方法はPCも当手順書と同様となります。

https://runnet.jp/record/userRaceTopShowAction.do?raceId=333253

・確定順位が記載される「完走証」については、2月下旬頃に公開します。 詳細は世界遺産姫路城マラソン大会HPをご確認ください。 WEB 完走証作成の流れ

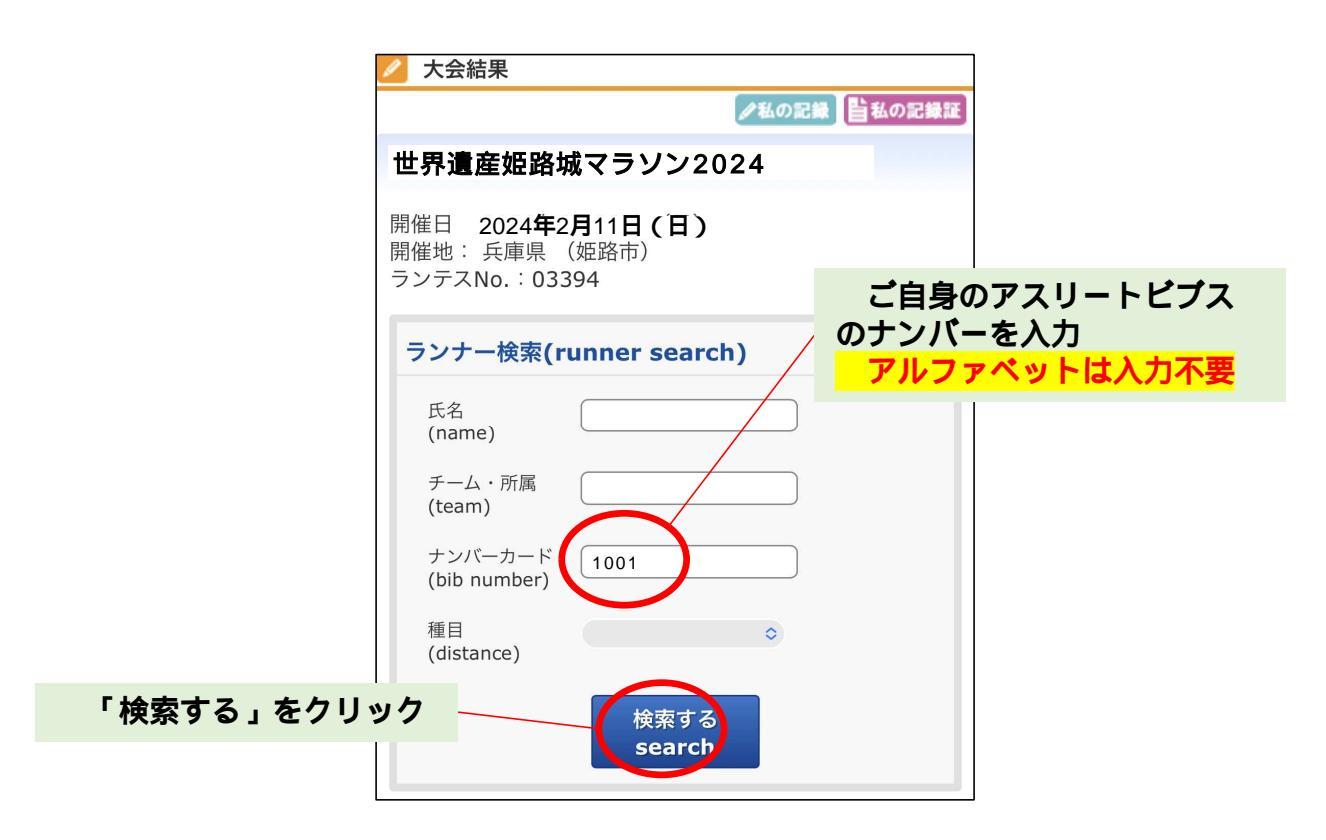

| 💋 大会結果                |                 |             |   |
|-----------------------|-----------------|-------------|---|
|                       | ▲の記録            | 私の記録証       |   |
| 世界遺産姫                 | 路城マラソン2024      |             |   |
|                       |                 |             |   |
| ランナー検索                | (runner search) |             |   |
| 氏名<br>(name)          |                 |             |   |
| チーム・所属<br>(team)      |                 |             |   |
| ナンバーカー<br>(bib number | ド <u>1001</u>   |             |   |
| 種目<br>(distance)      | \$              |             |   |
|                       | 検索する<br>search  | 「ナンバー」をクリック | , |
|                       | 休田              |             |   |
| 「フノノー検索               | 和未              |             |   |
| 北川誠晃                  |                 | ►           |   |
| ナンバーカード               | 1001            |             |   |
| クロスタイム                | 2:42:39         |             |   |
| イツトダイム                | 2:42:34         |             |   |
| <b>種日相</b><br>種日順位    | 74/5486         |             |   |
| IE H MX IL            |                 |             |   |
|                       | 大会一覧へ戻る         |             |   |

|                                                                            |                                                                                                    |                                                                       | 迷報時は、大会イリンナル古紙( <u>ケト)</u> のの                                                                                                    |
|----------------------------------------------------------------------------|----------------------------------------------------------------------------------------------------|-----------------------------------------------------------------------|----------------------------------------------------------------------------------------------------|
|                                                                            | 18                                                                                                    | ムの記録                                                                  | すが、順位確定後にはMCC台紙(下記)をお                                                                                                    |
|                                                                            | を城マラントック                                                                                                    | 124                                                                   | いただけるようになります。                                                                                                    |
| 뜨?? 題/主 X대                                                                 | コルス、ノノノノン                                                                                                    | JZ4                                                                   |                                                                                                    |
|                                                                            |                                                                                                    |                                                                       |                                                                                                    |
| ランナー検索(r                                                                   | unner search)                                                                                                    |                                                                       | CERTIFICATE OF THE FIRST                                                                                                    |
| 氏名                                                                         |                                                                                                    |                                                                       | 初フルマラソン完定達成記念証                                                                                                    |
| (name)                                                                     |                                                                                                    |                                                                       | あなたはMOCを取火会において<br>戦マラジン汚在を加速されまた。                                                                                                    |
| チーム・所属                                                                     |                                                                                                    |                                                                       | ここにそれを担じ、その学習を始えます。                                                                                                    |
| (team)                                                                     |                                                                                                    |                                                                       | 世界連貫領域でラジン2023<br>2021年2月26日(月)                                                                                                    |
| ナンバーカード                                                                    |                                                                                                    | _                                                                     |                                                                                                    |
| (bib number)                                                               |                                                                                                    |                                                                       | MOD<br>Mariting                                                                                                    |
| 插日                                                                         |                                                                                                    |                                                                       |                                                                                                    |
| (distance)                                                                 |                                                                                                    | •                                                                     | 与具なし ※縦写直非推照                                                                                                    |
|                                                                            |                                                                                                    |                                                                       | AND FATIER                                                                                                    |
|                                                                            | 検索する                                                                                                    |                                                                       |                                                                                                    |
|                                                                            | search                                                                                                    |                                                                       | (Moother)                                                                                                    |
|                                                                            |                                                                                                    |                                                                       | Supara                                                                                                    |
| 氏夕· <b>拆败士郎</b>                                                            |                                                                                                    |                                                                       | ~                                                                                                    |
| ナンバー 1001                                                                  |                                                                                                    |                                                                       |                                                                                                    |
| 種目:マラソン 身                                                                  | 男子                                                                                                    |                                                                       | PERSONAL BEST                                                                                                    |
|                                                                            |                                                                                                    |                                                                       | ARCHIVED MEMORIAL CERTIFICATE<br>自己ベスト連成記念証                                                                                                    |
| 個人記録詳細                                                                     |                                                                                                    |                                                                       | acture Monocempation v                                                                                                    |
| 出場種日 マ                                                                     | マラソン 男子                                                                                                    |                                                                       | 100つかう意思を発表すの。<br>ここにそれを至し、一つの世界をあえます。                                                                                                    |
| 距離 42                                                                      | 2.195 km                                                                                                    |                                                                       | 程<br>世界度単振調マランン2023<br>2021年2月34日(日)                                                                                                    |
| タイム(グロ                                                                     | •42•39                                                                                                    |                                                                       | #V/SWIA 187                                                                                                    |
| ス) 2                                                                       | :42:39                                                                                                    |                                                                       | M60                                                                                                    |
| タイム (ネッ<br>ト) 2:                                                           | :42:34                                                                                                    |                                                                       | Cup                                                                                                    |
| 種目別順位 74                                                                   | 4/5486                                                                                                    |                                                                       | 写真なし                                                                                                    |
| 総合順位 7                                                                     | 5/6460                                                                                                    |                                                                       | *颛与具非推奨                                                                                                    |
|                                                                            |                                                                                                    | NET TIME 2 42 24                                                      |                                                                                                    |
|                                                                            |                                                                                                    | • NET TIME 2:42:34                                                    |                                                                                                    |
| GR                                                                         |                                                                                                    |                                                                       | Strategics                                                                                                    |
| タイトリフト                                                                     |                                                                                                    |                                                                       |                                                                                                    |
|                                                                            |                                                                                                    |                                                                       |                                                                                                    |
| 計測ホイント<br>Start                                                            | AJJVF                                                                                                    | フツノ                                                                   | CERTIFICATE OF SUB 3                                                                                                    |
| 5km                                                                        | 00.18.43                                                                                                    | 0.18.38                                                               | サノ 3 運販 記 事 証<br>あなたは下記のMCC参加大会においてサブ3を通信されました。                                                                                                    |
| 10km                                                                       | 00:37:10                                                                                                    | 0:18:27                                                               | ここにそれを重し、その栄養を称えます。<br>記                                                                                                    |
| 15km                                                                       | 00:55:54                                                                                                    | 0:18:44                                                               | 2023年2月26日(日)                                                                                                    |
| 20km                                                                       | 01:14:13                                                                                                    | 0:18:19                                                               |                                                                                                    |
| 中間                                                                         | 01:18:10                                                                                                    |                                                                       |                                                                                                    |
|                                                                            | 01:32:08                                                                                                    | 0:17:55                                                               | MCO                                                                                                    |
| 25km                                                                       |                                                                                                    |                                                                       | Manuthon                                                                                                    |
| 25km<br>30km                                                               | 01:50:34                                                                                                    | 0:18:26                                                               | Keysten<br>Olap                                                                                                    |
| 25km<br>30km<br>35km                                                       | 01:50:34<br>02:11:06                                                                                                    | 0:18:26<br>0:20:32                                                    | <del>Benton</del><br>写真なし                                                                                                    |
| 25km<br>30km<br>35km<br>40km<br>Fil                                        | 01:50:34<br>02:11:06<br>02:32:57                                                                                                    | 0:18:26<br>0:20:32<br>0:21:51                                         | <del><br/>写真なし</del><br>*縦写真非推奨                                                                                                    |
| 25km<br>30km<br>35km<br>40km<br>Fil                                        | 01:50:34<br>02:11:06<br>02:32:57                                                                                                    | 0:18:26<br>0:20:32<br>0:21:51<br>ンの台紙テン                               | 写真なし<br>※縦写真非推奨   プレートをクリック                                                                                                    |
| 25km<br>30km<br>35km<br>40km<br>Fii<br>台紙テ                                 | 01:50:34<br>02:11:06<br>02:32:57<br>と路城マラソン                                                                                          | 0:18:26<br>0:20:32<br>0:21:51<br>ンの台紙テン                               | 写真なし<br><                                                                                                    |
| 25km<br>30km<br>35km<br>40km<br>Fir<br>台紙ラ                                 | 01:50:34<br>02:11:06<br>02:32:57<br>5路城マラソン                                                                                          | 0:18:26<br>0:20:32<br>0:21:51<br>ンの台紙テン                               | Sight Control     Sight Control       プレートをクリック     ・縦写真非推奨                                                                                                    |
| 25km<br>30km<br>35km<br>40km<br>Fii<br>公 台紙ラ<br>発行する記録                     | 01:50:34<br>02:11:06<br>02:32:57<br><b>5路城マラソン</b>                                                                                   | 0:18:26<br>0:20:32<br>0:21:51<br>ンの台紙テン                               | 写真なし     ※縦写真非推奨       プレートをクリック     ・・・・・・・・・・・・・・・・・・・・・・・・・・・・・・・・・・・・                                                                                                    |
| 25km<br>30km<br>35km<br>40km<br>Fii<br>好台紙ラ<br>発行する記録<br>Click on the      | 01:50:34<br>02:11:06<br>02:32:57<br>を路城マラソン<br>部の画像をクリック<br>image of the rec                                                         | 0:18:26<br>0:20:32<br>0:21:51<br>ンの台紙テン                               | 写真なし<br>※縦写真非推奨   プレートをクリック                                                                                                    |
| 25km<br>30km<br>35km<br>40km<br>Fii<br>合紙デ<br>発行する記録<br>Click on the       | 01:50:34<br>02:11:06<br>02:32:57<br>2路城マラソン<br>証の画像をクリック<br>image of the reco                                                        | 0:18:26<br>0:20:32<br>0:21:51<br>ンの台紙テン                               | 写真なし   水縦写真非推奨   プレートをクリック                                                                                                    |
| 25km<br>30km<br>35km<br>40km<br>Fii<br>台紙テ<br>姓<br>発行する記録<br>Click on the  | 01:50:34<br>02:11:06<br>02:32:57<br>2路城マラソン<br>証の画像をクリック<br>image of the rece                                                        | 0:18:26<br>0:20:32<br>0:21:51<br>ンの台紙テン                               | 写真なし<br>*縦写真非推奨<br>プレートをクリック<br>PERSONAL BEST OF YEAR<br>RECORD CERTIFICATE                                                                                                    |
| 25km<br>30km<br>35km<br>40km<br>Fii<br>ひ 台紙ラ 如<br>発行する記録<br>Click on the   | 01:50:34<br>02:11:06<br>02:32:57<br>2路城マラソン<br>証の画像をクリック<br>image of the rect                                                        | 0:18:26<br>0:20:32<br>0:21:51<br>ンの台紙テン                               | 写真なし   *縦写真非推奨   プレートをクリック                                                                                                    |
| 25km<br>30km<br>35km<br>40km<br>Fii<br>● 合紙ラ 如<br>発行する記録<br>Click on the   | 01:50:34<br>02:11:06<br>02:32:57<br>5路城マラソン<br>証の画像をクリック<br>image of the rect                                                        | 0:18:26<br>0:20:32<br>0:21:51<br>ンの台紙テン                               | 写真なし<br>※縦写真非推奨<br>プレートをクリック<br>PERSONAL BEST OF YEAR<br>RECORD AL BEST OF YEAR<br>RECORD AL BEST OF YEAR<br>REC                                                                                                    |
| 25km<br>30km<br>35km<br>40km<br>Fii<br>公会紙ラ<br>使<br>発行する記録<br>Click on the | 01:50:34<br>02:11:06<br>02:32:57<br>5路城マラソン<br>証の画像をクリック<br>image of the rece<br><sup>選邦</sup> (************************************ | 0:18:26<br>0:20:32<br>0:21:51<br>ンの台紙テン                               | 写真なし<br>※縦写真非推奨<br>プレートをクリック<br>PERSONAL BEST OF YEAR<br>RECOVER ALL BEST OF YEAR<br>RECOVER ALL BEST OF YEAR                                                                                                    |
| 25km<br>30km<br>35km<br>40km<br>♥ 台紙ラ                                      | 01:50:34<br>02:11:06<br>02:32:57<br>5路城マラソン<br>証の画像をクリック<br>image of the rect                                                        | 0:18:26<br>0:20:32<br>0:21:51<br>ンの台紙テン                               | 写真なし<br>※縦写真非推奨<br>プレートをクリック                                                                                                    |
| 25km<br>30km<br>35km<br>40km<br>Fi<br>☆ 台紙寸<br>発行する記録<br>Click on the      | 01:50:34<br>02:11:06<br>02:32:57<br>を<br>な<br>で<br>で<br>で<br>で<br>で<br>で<br>で<br>の<br>画像をクリック<br>image of the reco                   | 0:18:26<br>0:20:32<br>0:21:51<br>ンの台紙テン                               | 写真なし<br>※縦写真非推奨<br>プレートをクリック                                                                                                    |
| 25km<br>30km<br>35km<br>40km<br>Fii<br>分紙テ<br>姓<br>発行する記録<br>Click on the  | 01:50:34<br>02:11:06<br>02:32:57<br>を<br>を<br>の<br>画像を<br>クリック<br>image of the rect<br>単和記録報                                         | 0:18:26<br>0:20:32<br>0:21:51<br>ンの台紙テン                               | 写真なし<br>*縦写真非推奨<br>プレートをクリック                                                                                                    |
| 25km<br>30km<br>35km<br>40km<br>Fii<br>分紙寸<br>死行する記録<br>Click on the       | 01:50:34<br>02:11:06<br>02:32:57<br>2路城マラソン<br>部の画像をクリック<br>image of the reco                                                        | 0:18:26<br>0:20:32<br>0:21:51<br>ンの台紙テン                               | 写真なし<br>※縦写真非推奨<br>プレートをクリック<br>アレートをクリック<br>アレートをのり<br>アレートをのり<br>アレートをの<br>アレートをの<br>アレート<br>アレート<br>アレートをの<br>アレート<br>アレートをの<br>アレートをの<br>アレート<br>アレートをの<br>アレートをの<br>アレート<br>アレートをの<br>アレートをの<br>アレート<br>アレートをの<br>アレートをの<br>アレートをの<br>アレートをの<br>アレートをの<br>アレートをの<br>アレート<br>アレートをの<br>アレートをの<br>アレート<br>アレートをの<br>アレート<br>アレートをの<br>アレート<br>アレート<br>アレートをの<br>アレート<br>アレート<br>ア |
| 25km<br>30km<br>35km<br>40km<br>Fii<br>分紙テ<br>発行する記録<br>Click on the       | 01:50:34<br>02:11:06<br>02:32:57<br>2路城マラソン<br>部本の画像をクリックト<br>image of the reco                                                      | 0:18:26<br>0:20:32<br>0:21:51<br>ンの台紙テン                               | 写真なし<br>※縦写真非推奨<br>プレートをクリック<br>アレートをクリック<br>アレートをのり<br>アレートをクリック<br>アレートをクリック<br>アレートをクリック<br>アレートをクリック<br>アレートをクリック<br>アレートをクリック<br>アレートをクリック<br>アレートをクリック<br>アレートをクリック<br>アレートをクリック<br>アレートをクリック<br>アレートをクリック<br>アレートをクリック<br>アレートをの<br>アレートをの<br>アレート<br>アレートをの<br>アレートをの<br>アレート<br>アレートをの<br>アレート<br>アレート<br>アレートをの<br>アレート<br>アレート<br>アレートをの<br>アレート<br>アレート<br>アレート<br>アレート<br>アレート<br>アレート<br>アレートをの<br>アレート<br>アレート<br>アレー                               |
| 25km<br>30km<br>35km<br>40km<br>ビ 台紙ラ 如<br>発行する記録<br>Click on the          | 01:50:34<br>02:11:06<br>02:32:57<br>2路城マラソン<br>部の画像をクリック<br>image of the rect                                                        | 0:18:26<br>0:20:32<br>0:21:51<br>ンの台紙テン                               | 日本<br>写真なし<br>*縦写真非推奨<br>プレートをクリック<br>プレートをクリック<br>プレートをクリック<br>プレートをクリック<br>プレートをクリック<br>プレートをクリック<br>プレートをクリック<br>ではていたいでは、<br>なたいたいでは、<br>なたいでは、<br>なたいでは、<br>なたいでは、<br>ないでは、<br>ないででは、<br>ないででは、<br>ないでででででは、<br>ないでででででででででででででででででででででででででででででででででででで                                                               |
| 25km<br>30km<br>35km<br>40km<br>Fir<br>20<br>金紙子<br>ひまる記録<br>Click on the  | 01:50:34<br>02:11:06<br>02:32:57<br>2路城マラソン<br>調の画像をクリック<br>image of the rect                                                        | 0:18:26<br>0:20:32<br>0:21:51<br>ンの台紙テン                               | 写真な<br>後留真非推奨<br>プレートをクリック<br>プレートをクリック<br>プレートをクリック<br>プレートをクリック<br>プレートをクリック<br>プレートをクリック<br>の<br>に<br>に<br>の<br>に<br>の<br>つ<br>し<br>の<br>の<br>の<br>の<br>の<br>の<br>の<br>の<br>の<br>の<br>の<br>の<br>の                                                                                                    |
| 25km<br>30km<br>35km<br>40km<br>Fii<br>∰ 台紙ラ<br>姓<br>Click on the          | 01:50:34<br>02:11:06<br>02:32:57<br>2路城マラソン<br>部の画像をクリック<br>image of the rect<br>道報記録記                                               | 0:18:26<br>0:20:32<br>0:21:51<br>ンの台紙テン<br>Uてください。<br>ord certificate | <section-header><text><text></text></text></section-header>                                                                                                    |
| 25km<br>30km<br>35km<br>40km<br>ビ 台紙ラ<br>発行する記録<br>Click on the            | 01:50:34<br>02:11:06<br>02:32:57<br>2路城マラソン<br>調の画像をクリック<br>image of the rect<br>進報記録証                                               | 0:18:26<br>0:20:32<br>0:21:51<br>ンの台紙テン<br>Uてください。<br>ord certificate | 写真な<br>後次写真非推設<br>プレートをクリック<br>プレートをクリック<br>プレートをクリック<br>プレートをクリック<br>プレートをクリック<br>プレートをクリック<br>の<br>に<br>に<br>に<br>に<br>に<br>に<br>に<br>に<br>に<br>に<br>に<br>に<br>に                                                                                                    |

## WEB 記録証の完成

確定順位が記載される「完走証」については、2月下旬頃に公開します。 詳細は世界遺産姫路城マラソン大会HPをご確認ください。

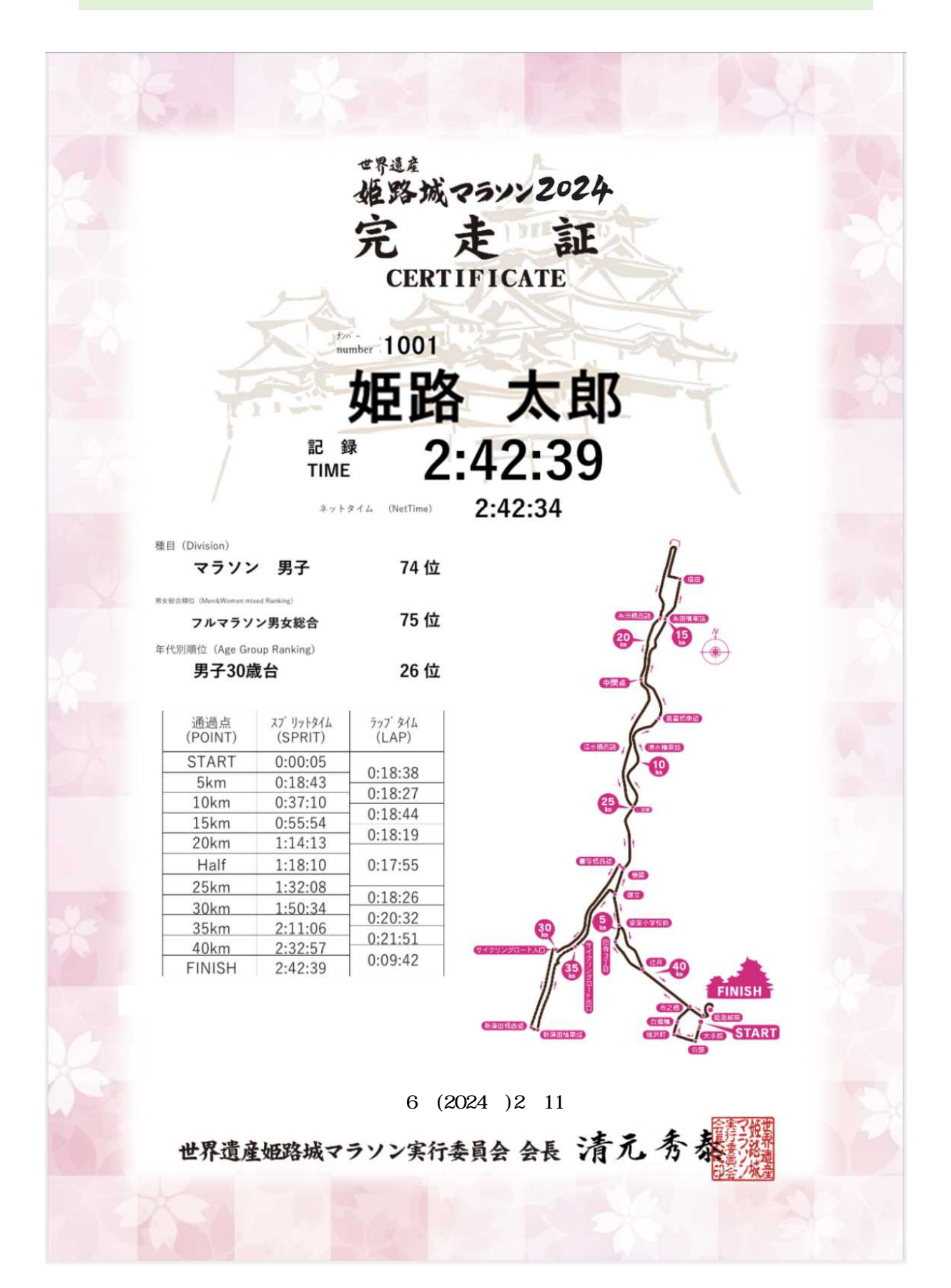